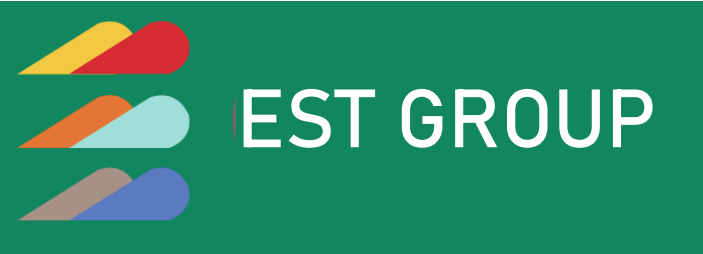

EST AGRX

## MISSION FOR SUSTAINABLE AGRICULTURE

**User Manual** 

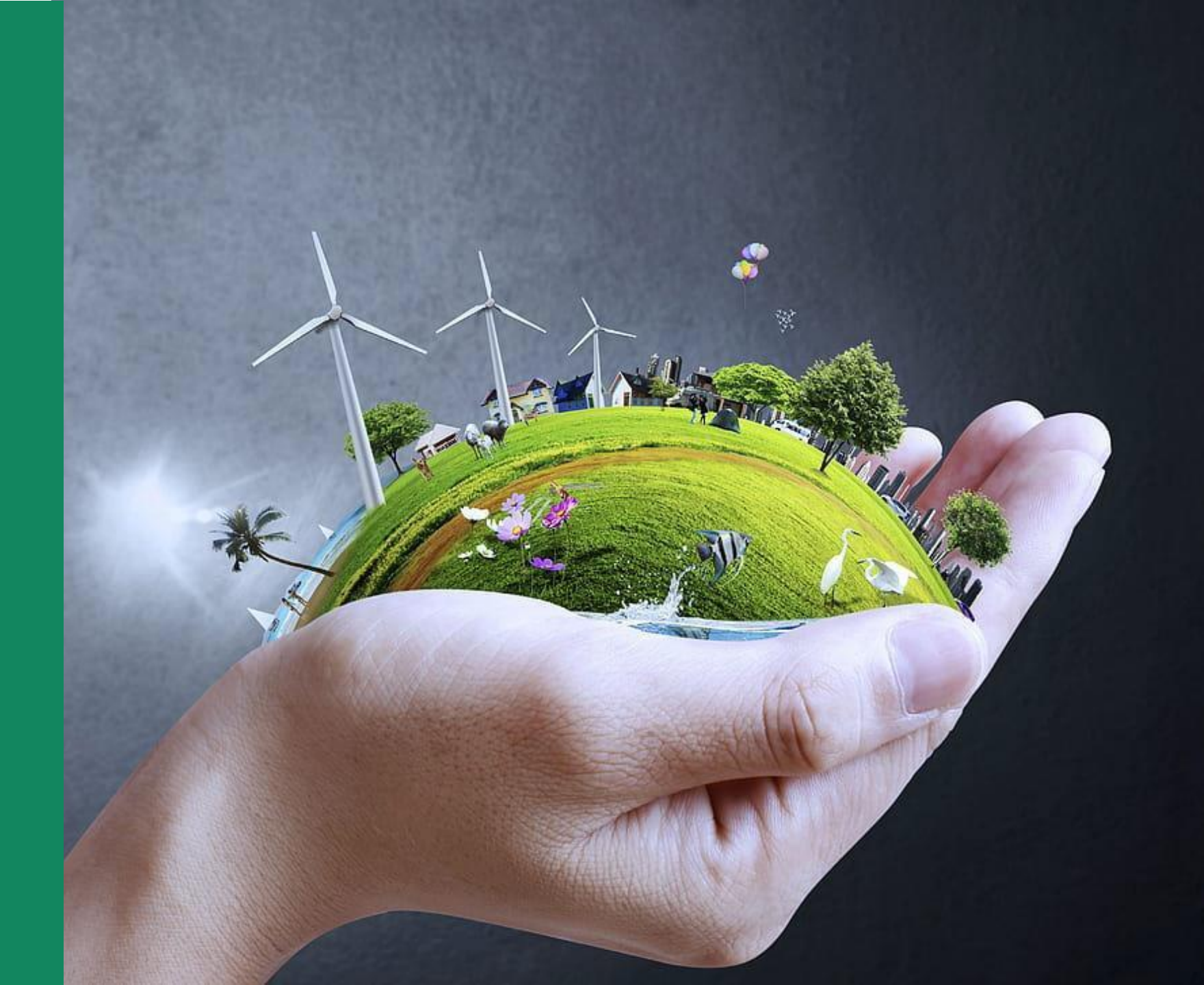

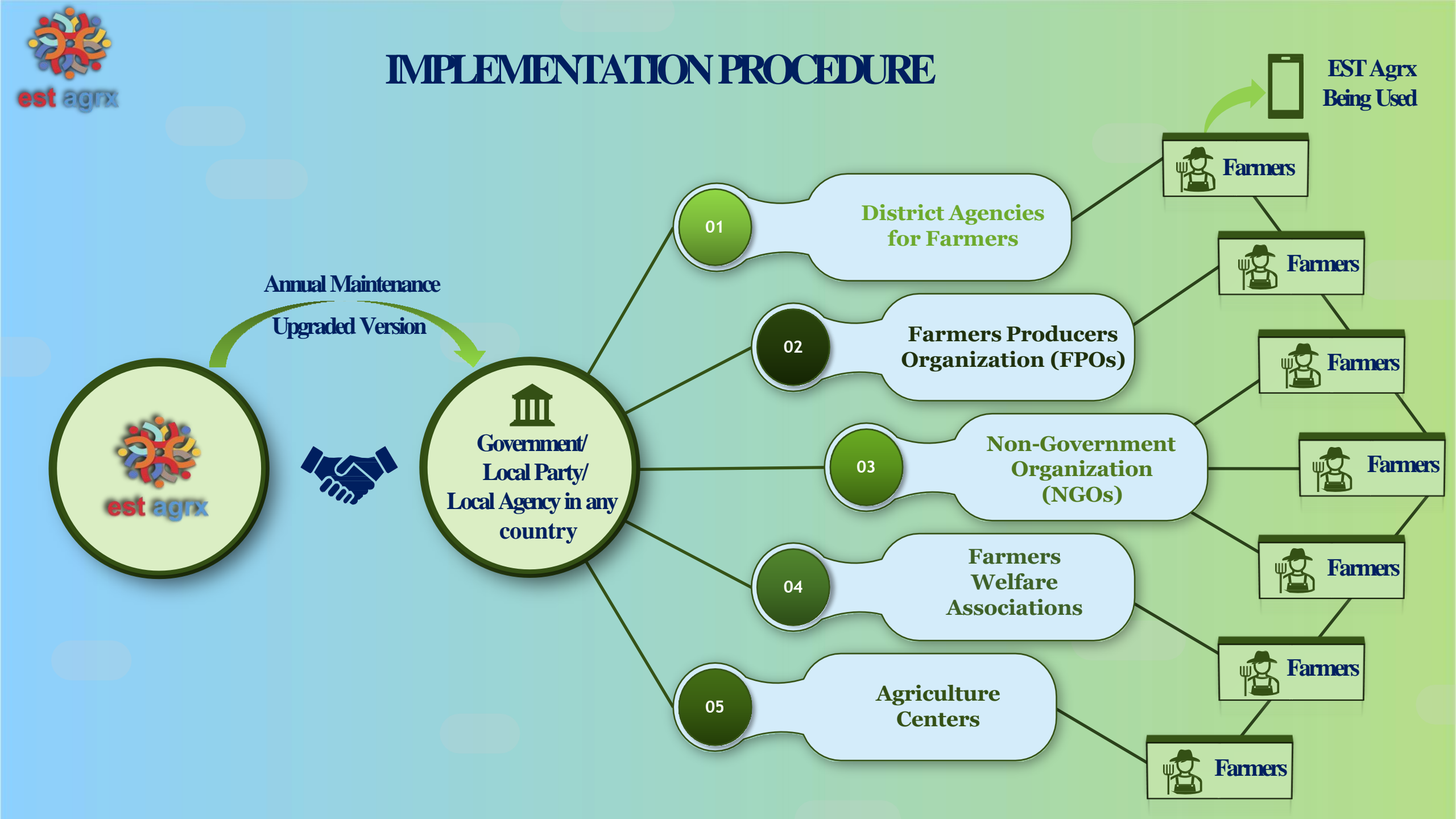

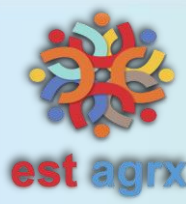

## **Implementation Procedure**

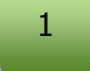

3

EST Agrx signs an agreement or MoU with Government/ Local Agency/ Local Party in any country (Second Party).

Software is to be provided by the EST Agrx to the Implementing/Second party.

Implementing/Second Party will connect with the different Administrative bodies, FPOs, NGOs, Welfare associations and Agriculture Centre (Subordinates) under them or connected to them.

Subordinate Organizations/Institutions/Groups will connect with their Farmers for helping them use the EST AGRX App.

5

Farmers will use the application for utilizing new technologies in Agricultural processes and marketing.

6

EST Agrx will provide all Tech Support, Annual Maintenance and Upgraded Versions.

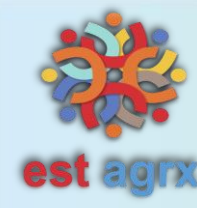

# **APP USER EXPLANATION**

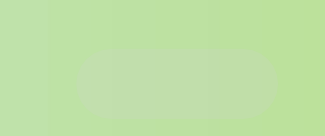

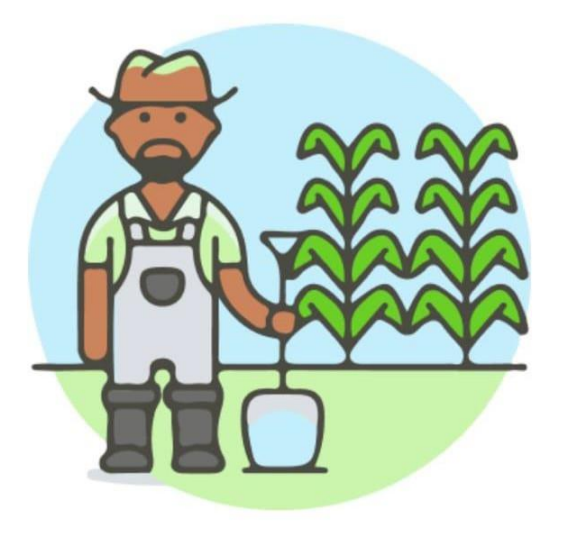

#### **Meet Farmers**

Linkup with competent farmers who lives for and breath agriculture

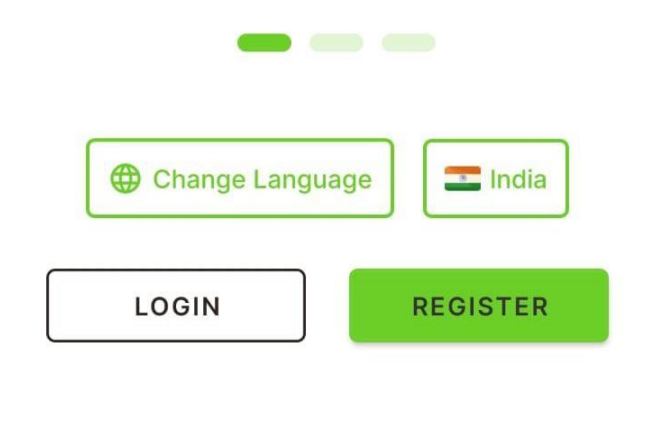

This is first screen of Est Agrx App.

This screen allows users to create an account within the app by providing necessary information such as their name, email address, password, and sometimes additional details like phone number.

Remember to always prioritize user privacy and data security. Inform users about how their information will be used and stored, and comply with relevant data protection regulations.

| 3:12                                             | *        | र्न्स <b>५६ गा।</b> 48 |  |  |  |
|--------------------------------------------------|----------|------------------------|--|--|--|
| Let's start, shall we?<br>Tell us about yourself |          |                        |  |  |  |
| How should we address you?                       |          |                        |  |  |  |
| Sir                                              | Madam    | ı -                    |  |  |  |
| What should we call you?                         |          |                        |  |  |  |
| Enter y                                          | our name |                        |  |  |  |
|                                                  |          |                        |  |  |  |
|                                                  |          |                        |  |  |  |
|                                                  |          |                        |  |  |  |
|                                                  |          |                        |  |  |  |
|                                                  |          |                        |  |  |  |
|                                                  |          |                        |  |  |  |
| $\equiv$                                         |          | $\triangleleft$        |  |  |  |

Enter your name so that the mobile App can remember to call you.

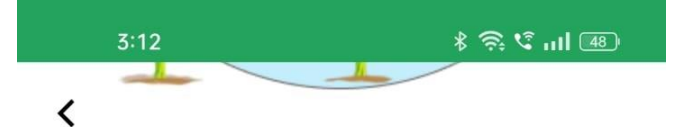

## Alright Farmer1,

## Enter your Contact Details

To verify we will send an OTP to your number

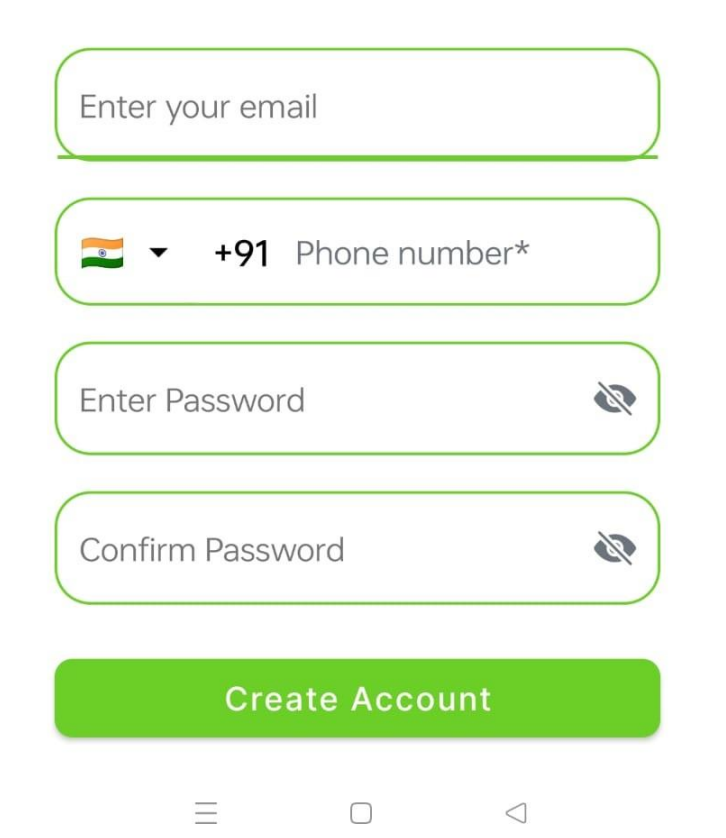

"Enter your contact details" is a prompt often used in mobile App to collect a user's personal contact information. This information is essential for communication purposes, account verification, and providing personalized services.

Email Address: Include a field for users to enter their email address. Verify the format to ensure it's a valid email.
Phone Number: Include a field for users to input their phone number.

•Enter the password for the next time login

•Re-enter the password to verify if the password matches with the above one.

3:16 \$ 🗟 🕻 🖬 🖅

# Let's verify your details.

Which of these document would you like to use for the verification?

| PAN CARD    |
|-------------|
| AADHAR CARD |
| PASSPORT    |
|             |
|             |

1.Verification of Identity: For the Est Agrx Mobile App, it's crucial to verify the identity of users. This is particularly important in areas like finance, and agriculture where compliance with regulations is paramount.

2.Preventing Fraud and Misuse: Requiring document uploads can deter fraudulent activity and prevent users from creating fake accounts or engaging in malicious behavior.

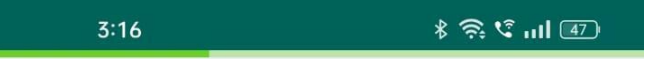

### **Id Details**

Below are the details we fetched from the document you uploaded.

| Doc<br>type   | Enter docume                                                                  | ent ty |  |  |  |
|---------------|-------------------------------------------------------------------------------|--------|--|--|--|
| Doc<br>No     | cument Id                                                                     | /      |  |  |  |
| Name          |                                                                               |        |  |  |  |
| Date of birth |                                                                               |        |  |  |  |
|               | By checking this, I agree to the privacy policy & terms and condtions of agrx |        |  |  |  |
| Next          |                                                                               |        |  |  |  |
|               |                                                                               |        |  |  |  |
|               |                                                                               |        |  |  |  |

 $\Box$ 

 $\triangleleft$ 

 $\equiv$ 

Enter the Document Type, Document No., Name, and Date of Birth. Agree to the Privacy policy and Terms and Conditions

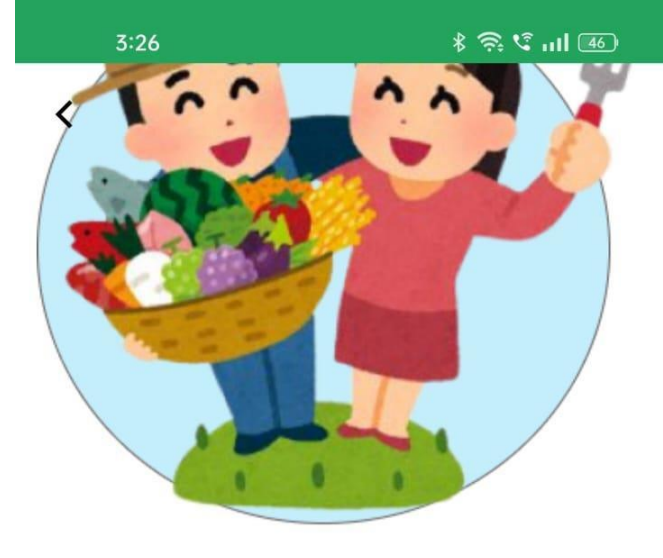

Login Screen

key in the details that you key in at the time of registration.

## Enter your Contact Details

+91 Phone number\*
 Enter Password
 Login

 $\triangleleft$ 

 $\equiv$ 

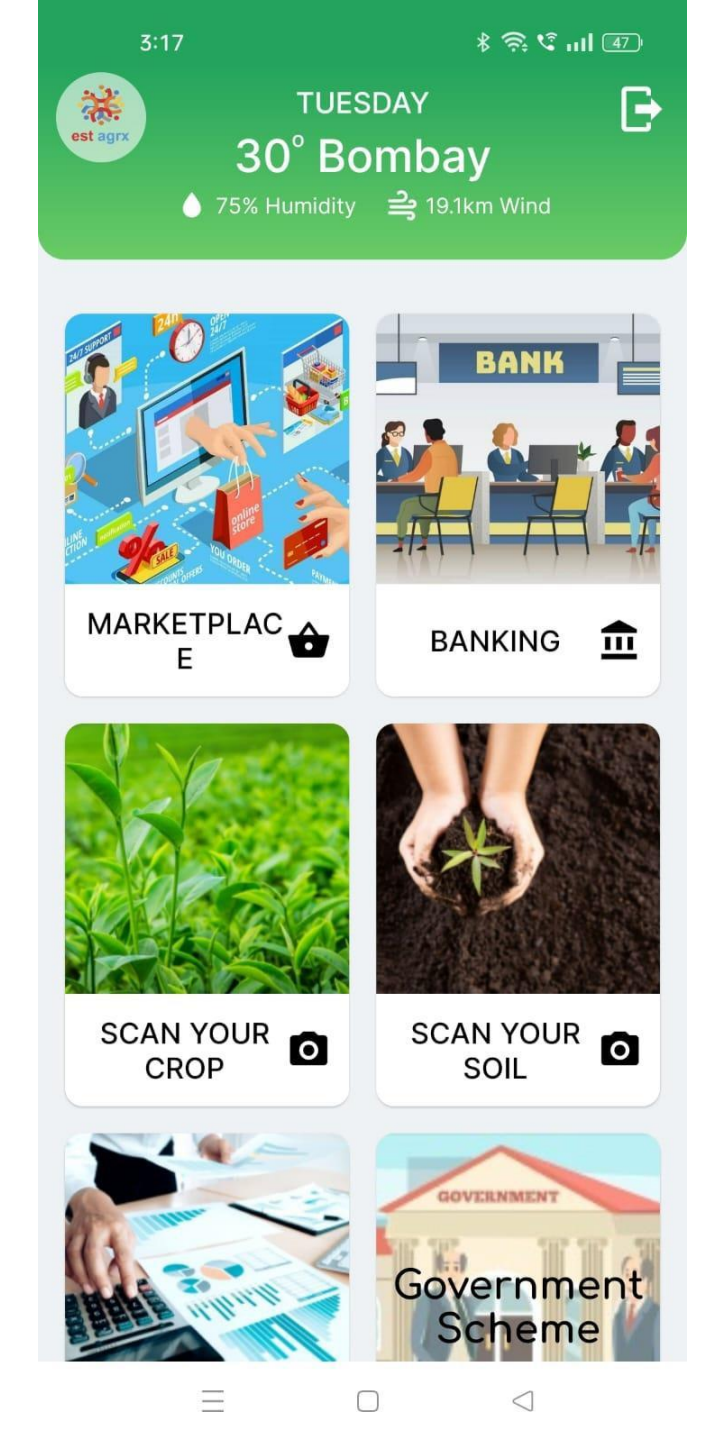

This is a mobile home screen. It serves as a central hub for navigation and provides quick access to various features, content, and functionalities within the app.

On the top, it displays the current location, temperature, humidity, and wind speed. It has a Log-out button on the top right-hand side.

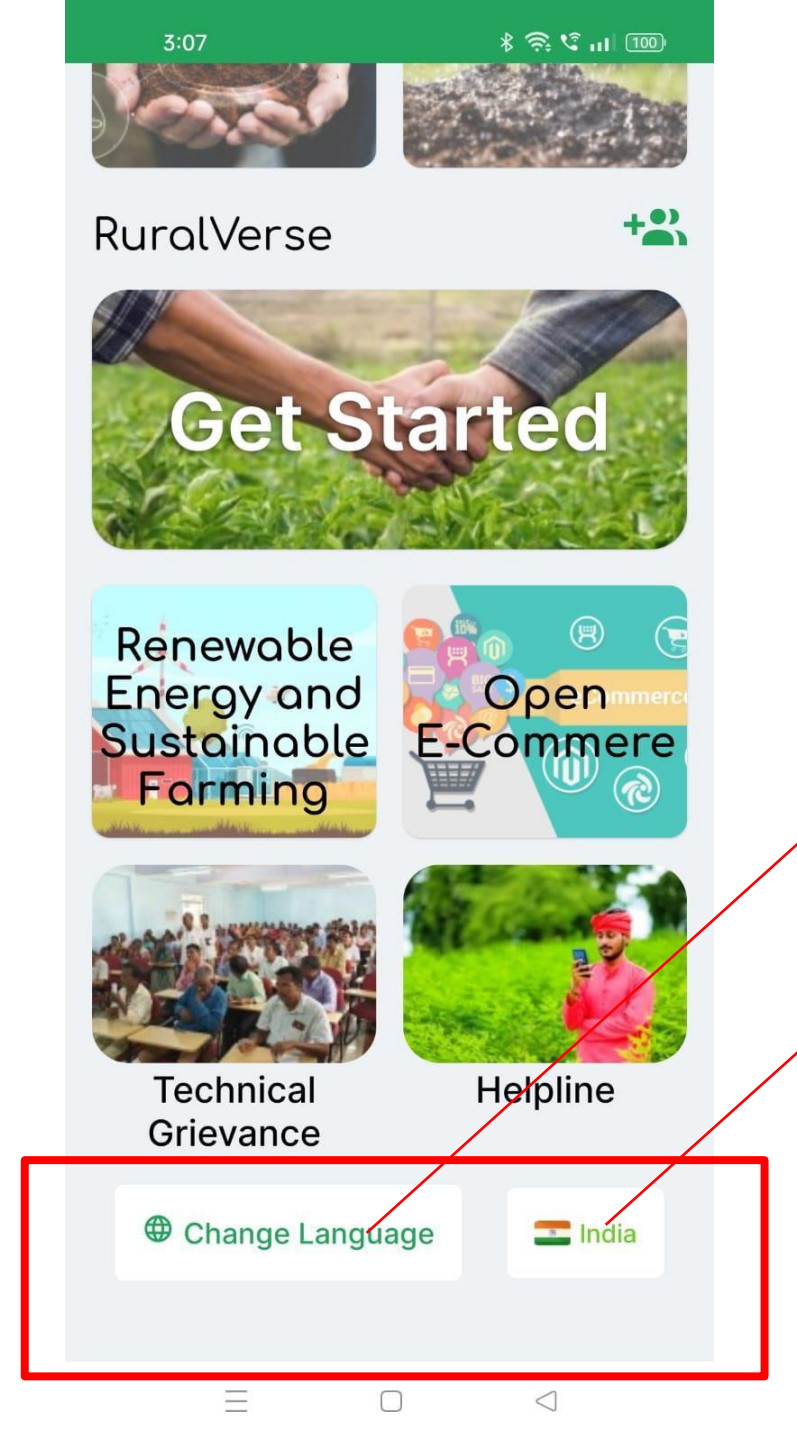

#### Change Language

You can change the language with this button

#### **Change Country**

You can change the country with this button. Kindly note that this App is country-specific, hence farmer is advised to select their country before using its features.

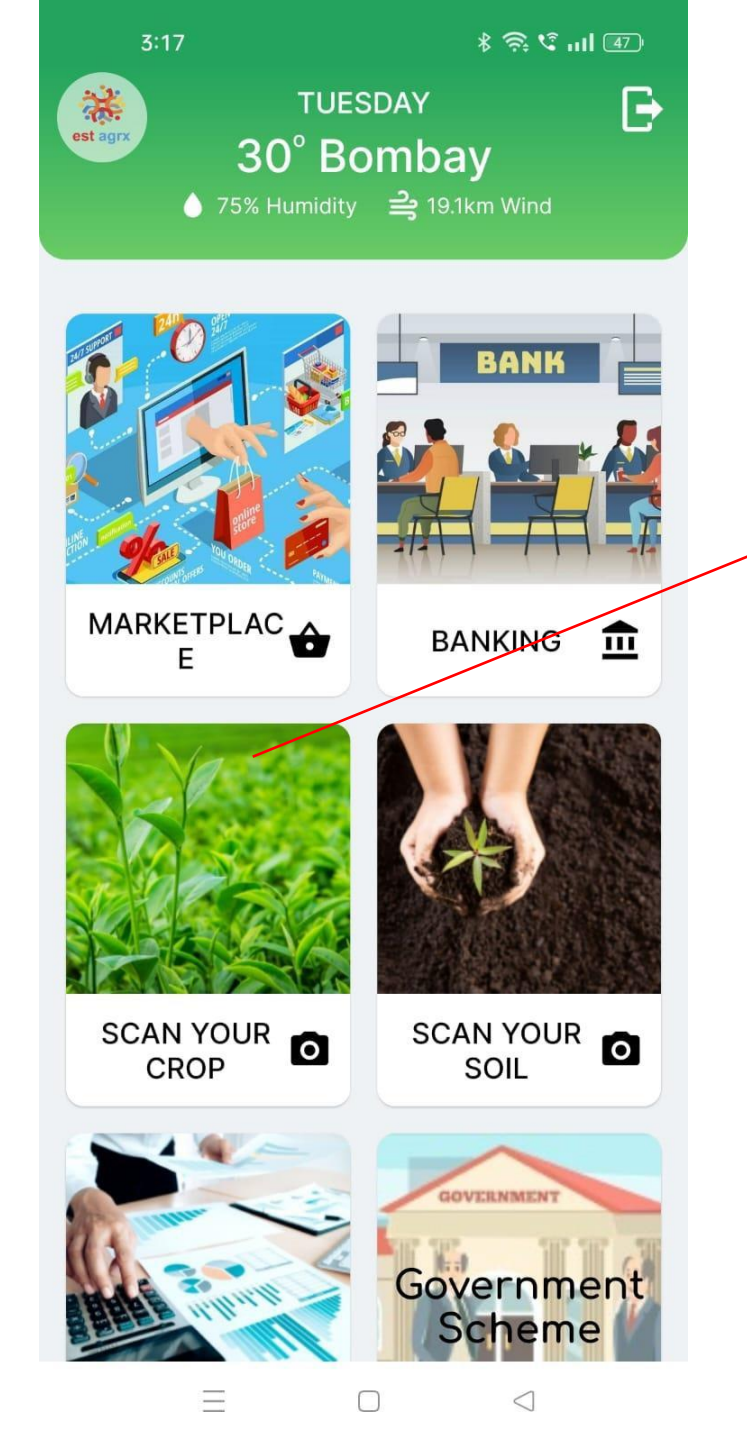

# Click on the Scan Your Crop button

Select the Plant category Open the Camera to click the picture of the plant leaf Or

Browse the plant leaf picture from the gallery

It will process for a while and will display the results which include the Disease Name, Caused By, Symptoms, Chemical treatment, and Biological treatment.

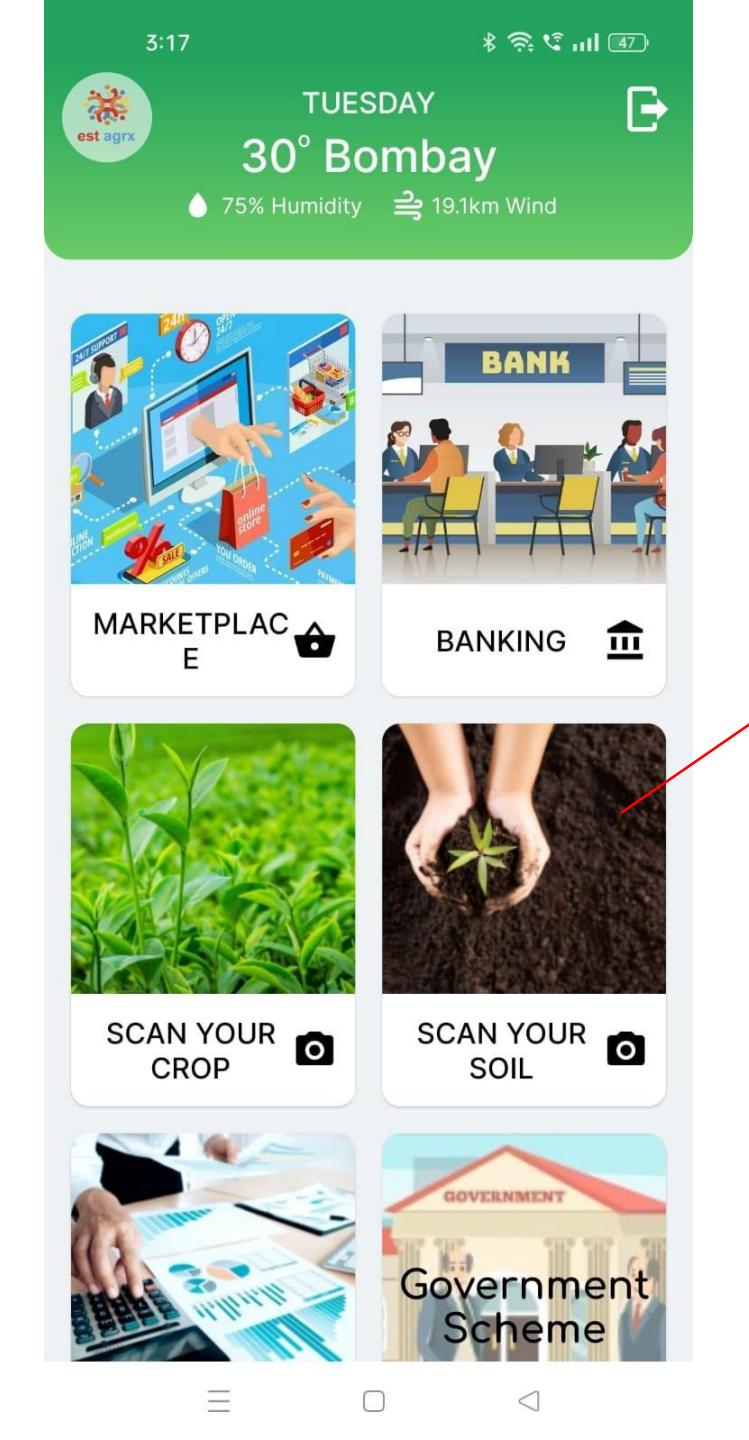

#### Scan Your Soil Button

Checking the soil condition is an important step in agriculture as it provides crucial information about the soil's fertility, pH level, nutrient content, and other properties

There are two tabs in the Scan Your Soil Button

- . Scan your Soil
- 2. Soil Information

Scan your soil button -

There are 2 options to scan your soil

- Open the camera button where you click the picture of soil through your mobile camera.
- 2. Select from Gallery, where you can browse a picture of the soil from the mobile gallery.

Soil information will help you to connect with the government website which help you to make Soil Health Card.

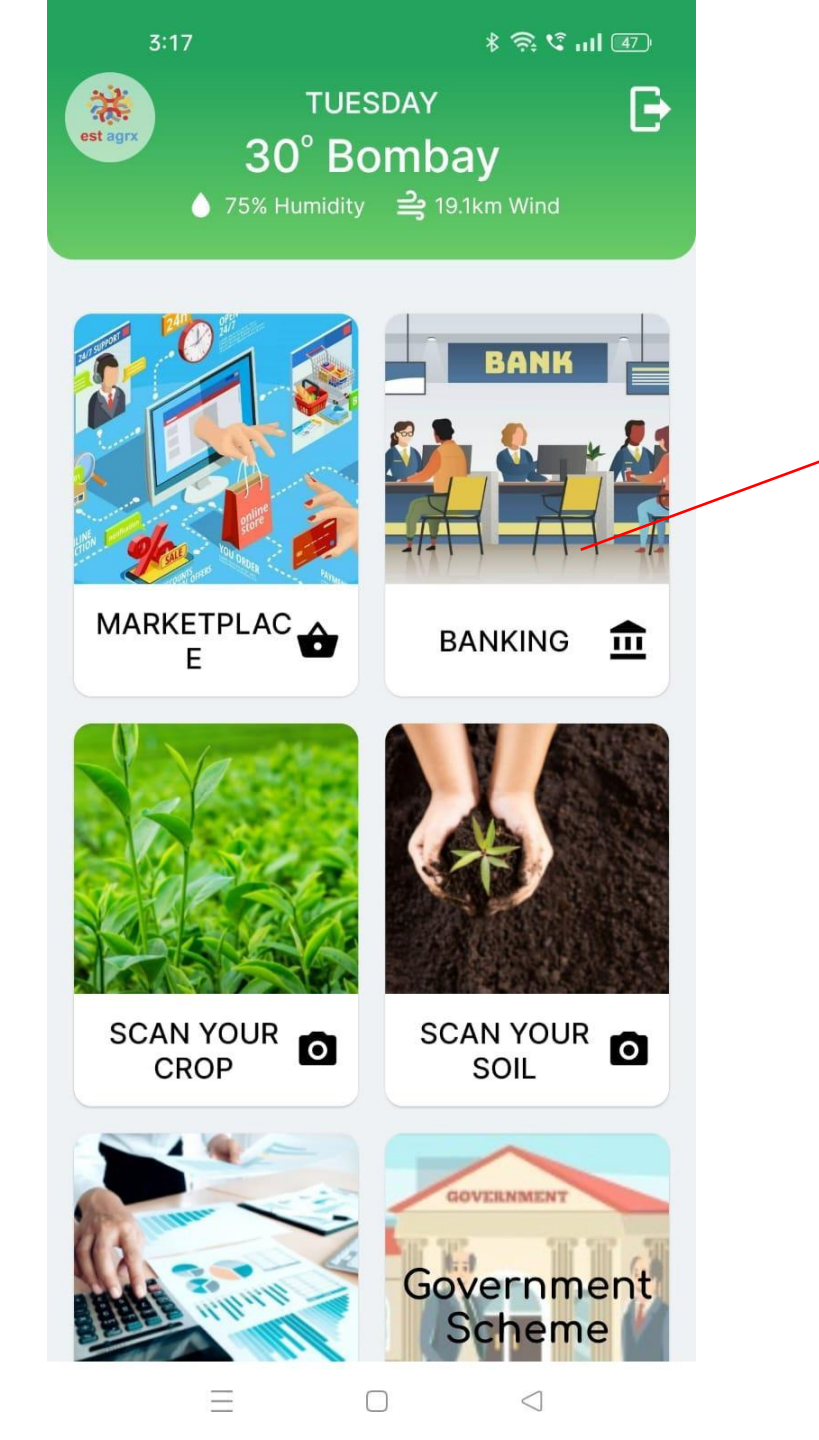

#### **Click on the Banking Button**

Enter your personal details Click Pay Now button to deposit the amount

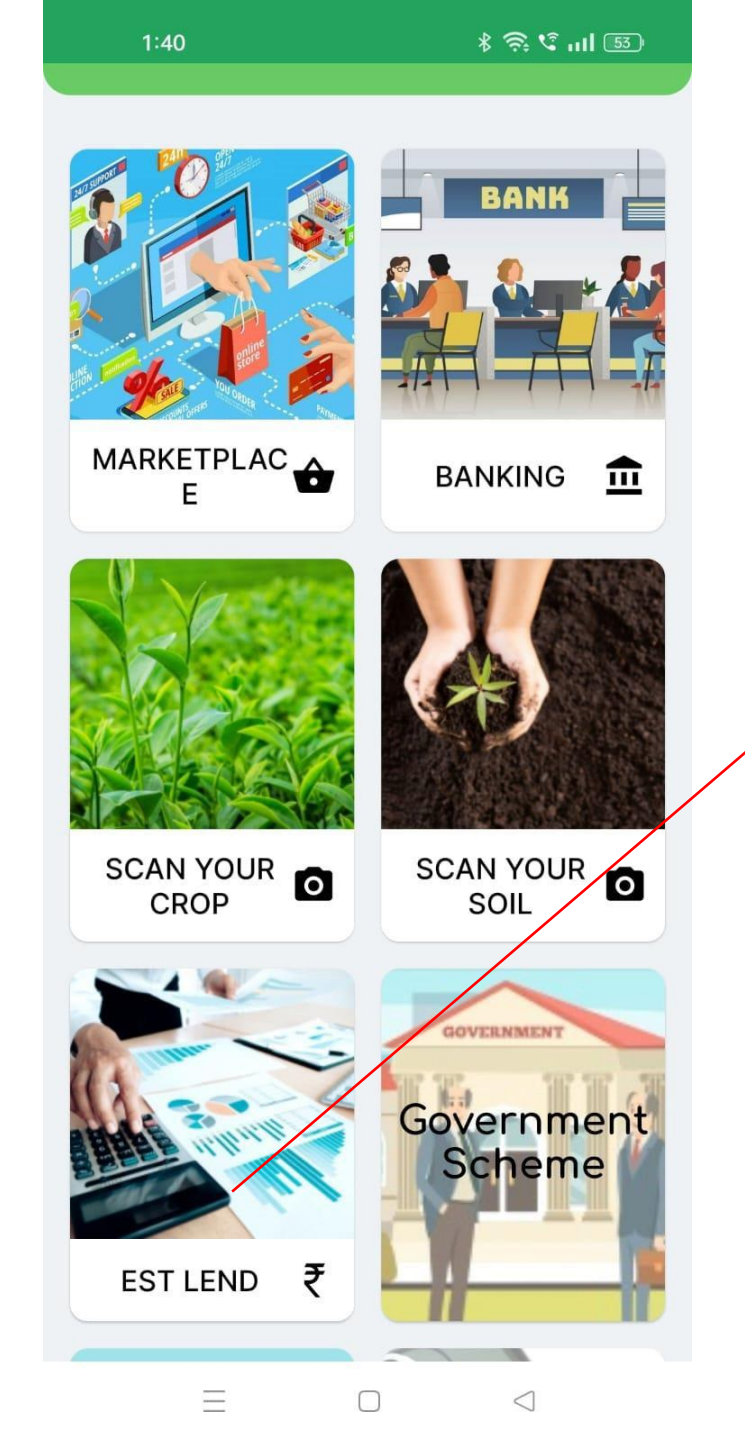

#### EST Lend Button

Enter the Loan Amount

Select the Tenure 12

Interest Rate is already mentioned by the Bank.

It will show the monthly installment.

Click the NEXT button

Enter the Bank details and click on the Submit button.

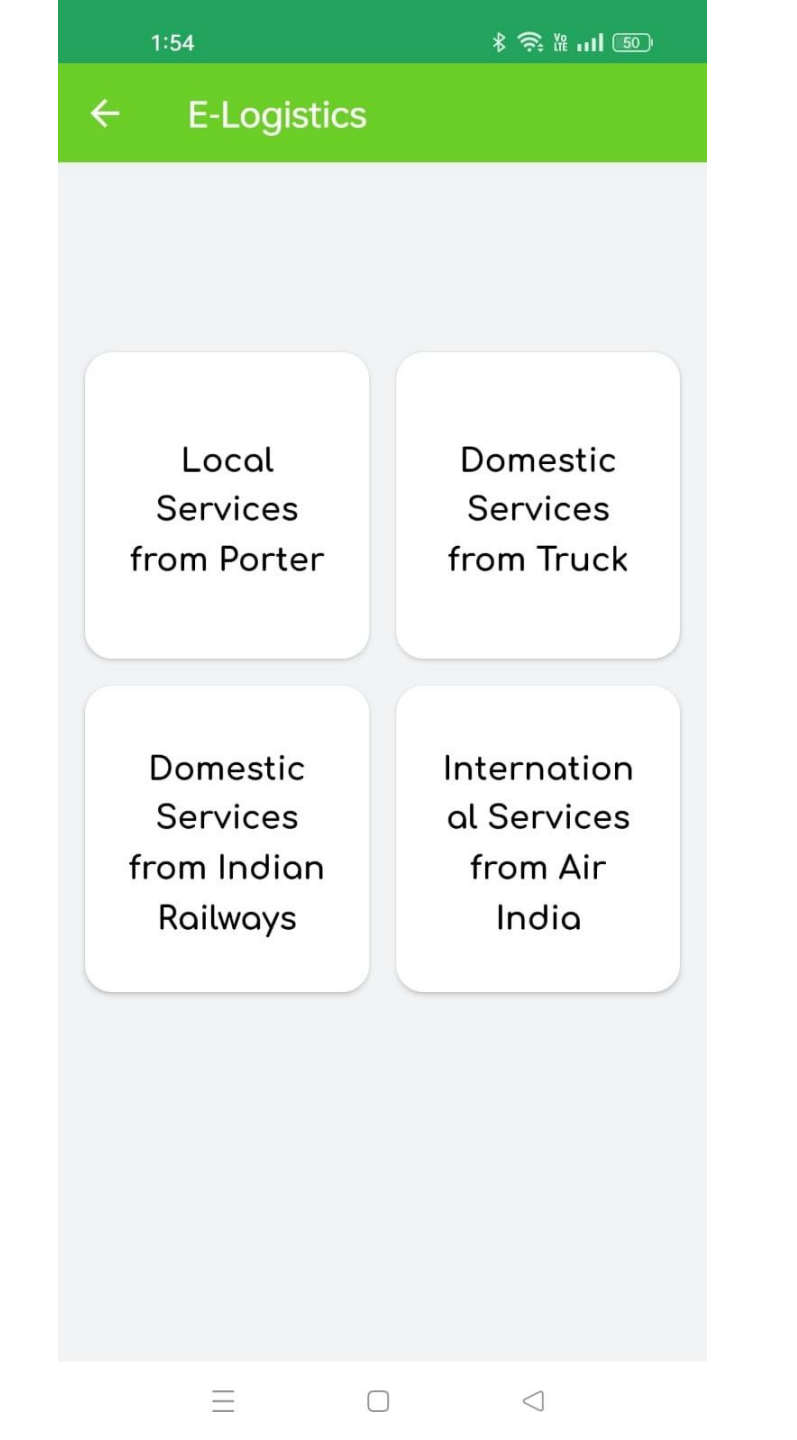

#### **E-Logistic Button**

At EST AGRX, our mission is to provide efficient and sustainable logistics management solutions that optimize the movement of goods, information, and resources across supply chains. We are committed to delivering exceptional service, fostering innovation, and driving operational excellence to meet the evolving needs of our clients and contribute to their success.

You can see 4 services for logistics

- a. Local Services
- b. Domestic service from Truck
- c. Domestic Services from Railways
- d. International Services by Air.

You can opt accordingly.

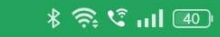

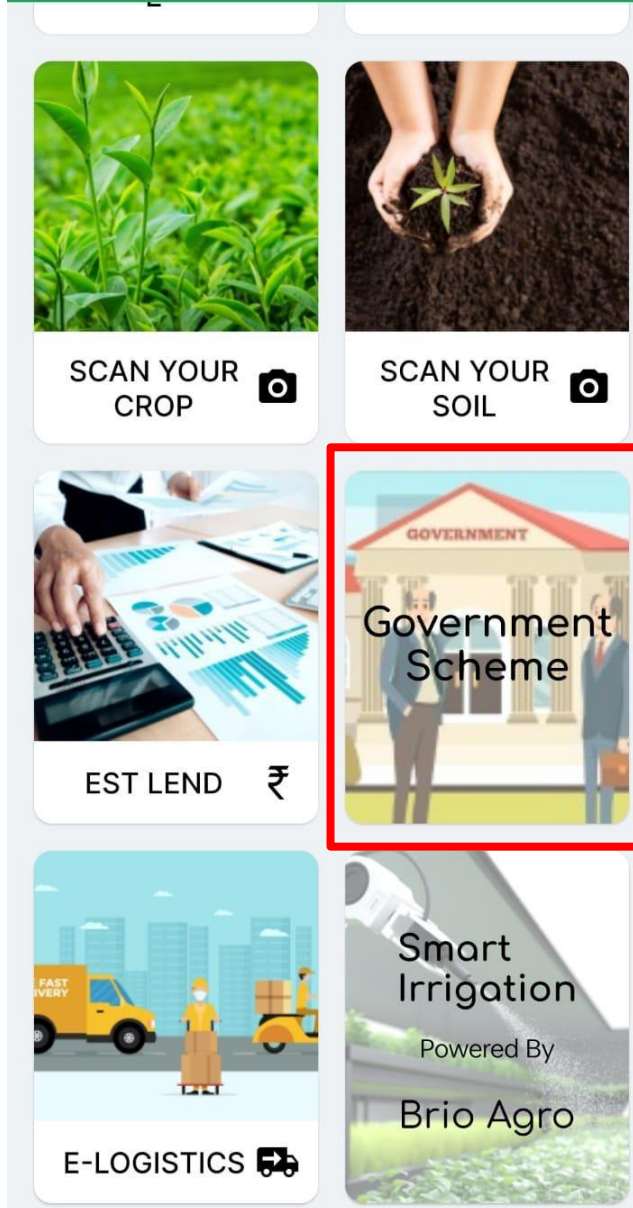

Carbon

Ξ

 $\bigcap$ 

 $\triangleleft$ 

2:44

#### **Government Scheme**

You can see 5 play cards once you click E-Mandi, Farmer NGO, Bharat Krishi Yojna, Farmer Health helpline, and Report Crop Loss.

E-Mandi gives you real-time price information on commodities state-wise.

Farmer NGO – This will give you the list of NGOs who has on-boarded EST Agrx platform to help the farmers

Bharat Krishi Yojna – This will help you to associate farmers with government schemes.

Farmer Health Helpline – The government has listed the contact numbers location-wise. The farmer can dial the no. nearest to his location to avail the service.

Report Crop Loss – This includes the list of the insurance company along with the Toll-Free Number. Farmers can call and report the crop loss if any. 2:44

📣 🔅 🗞 🕸

#### Government Scheme

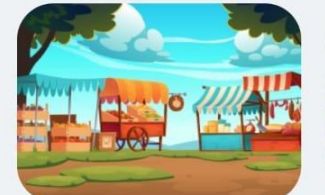

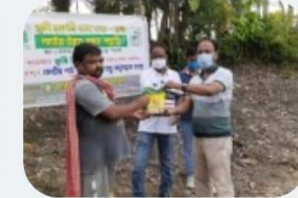

E-Mandi

Farmer NGO

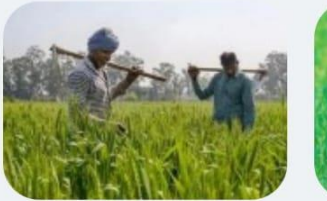

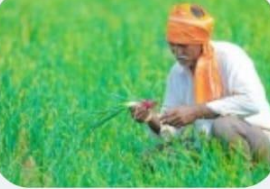

Bharat Krishi Yojana

Farmer Health Helpline

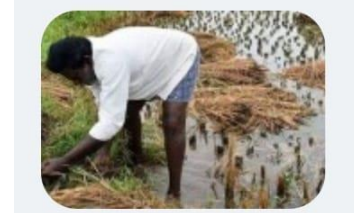

Report Crop Loss

Ξ

 $\triangleleft$ 

 $\Box$ 

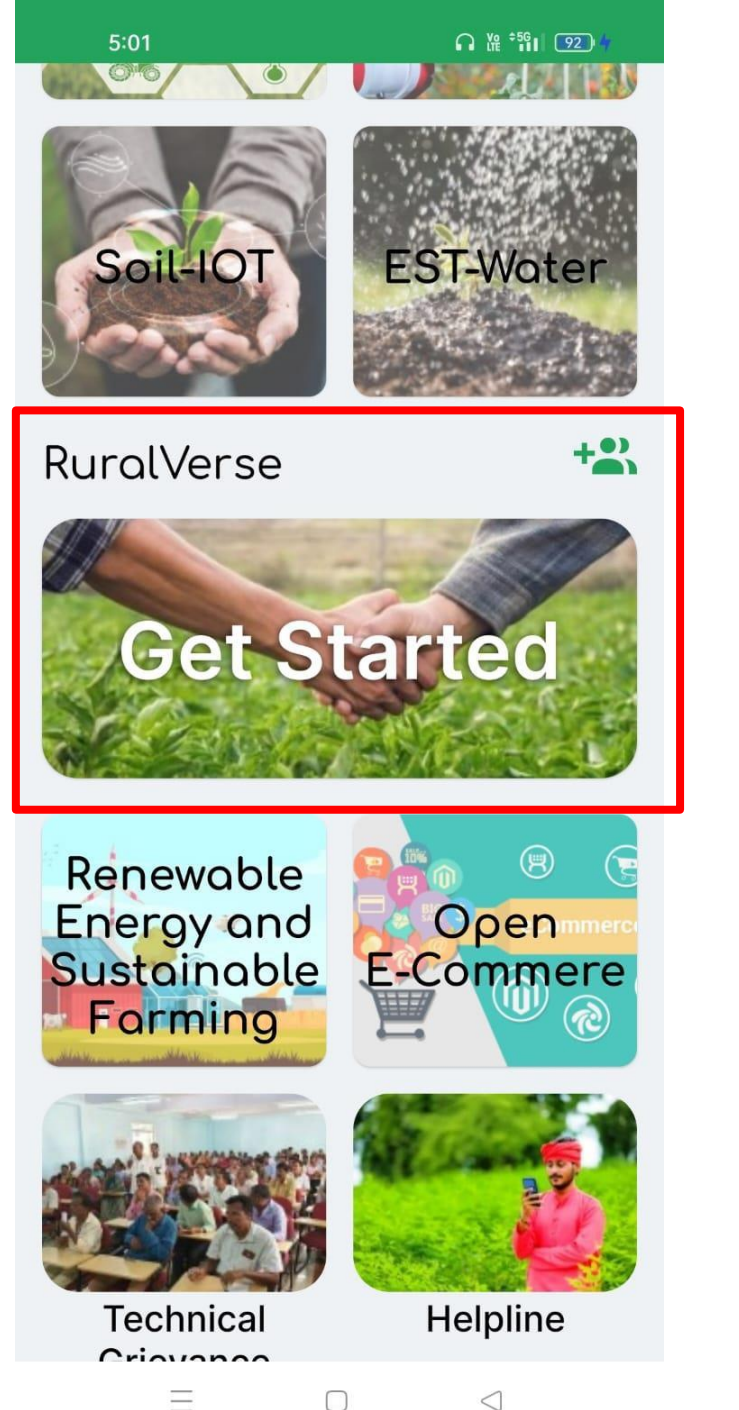

#### **RURAL VERSE**

It has a platform where farmers can connect with other farmers, suppliers, and consumers.

It provides social media for the agriculture ecosystem where farmers can stay updated about farming strategies from their peer farmers.

Farmers can create alerts for sharing resources with each other. Rural Verse for farmers has endless possibilities.

A farmer can upload a picture and can share it within the farmer community.

Other farmers can Like, comment and share the post of other farmers

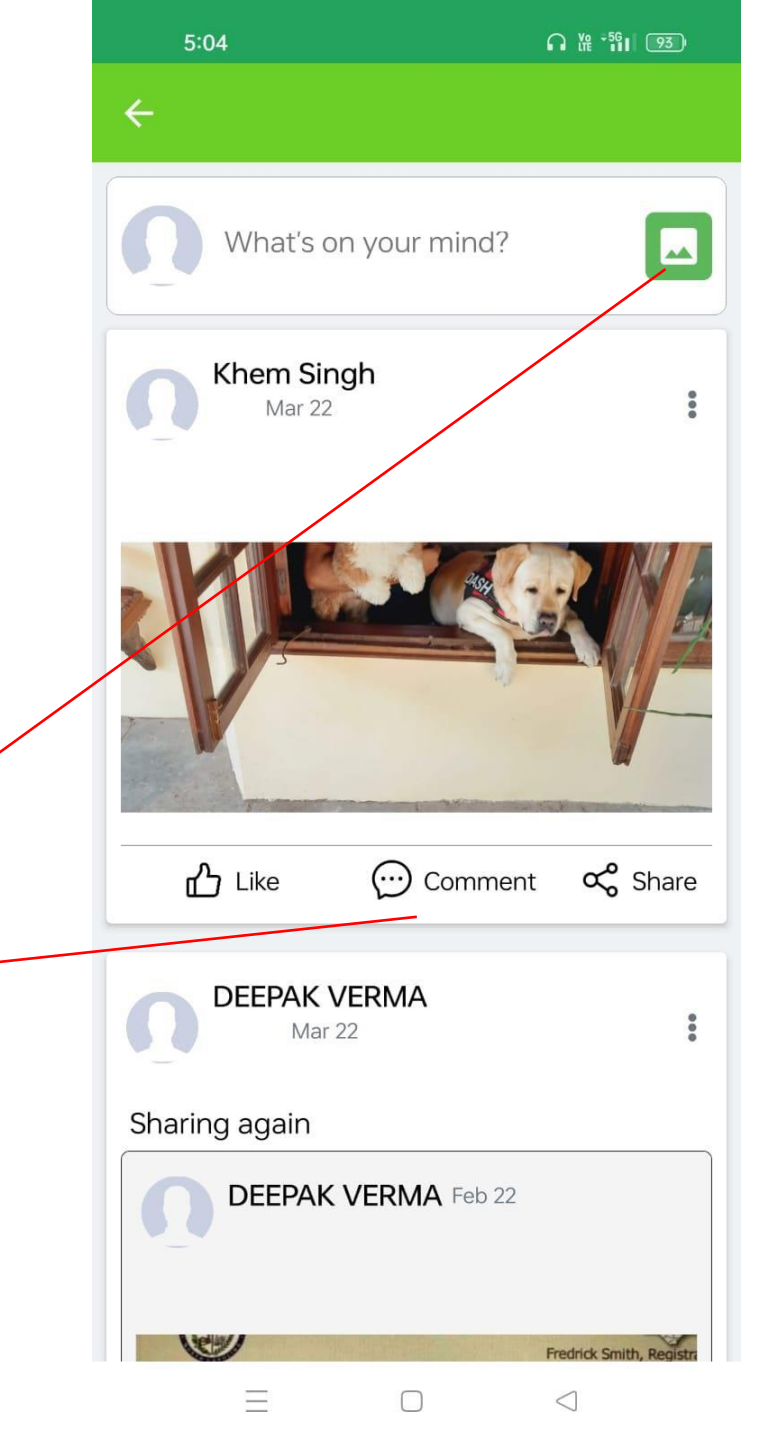

Ξ  $\Box$ 

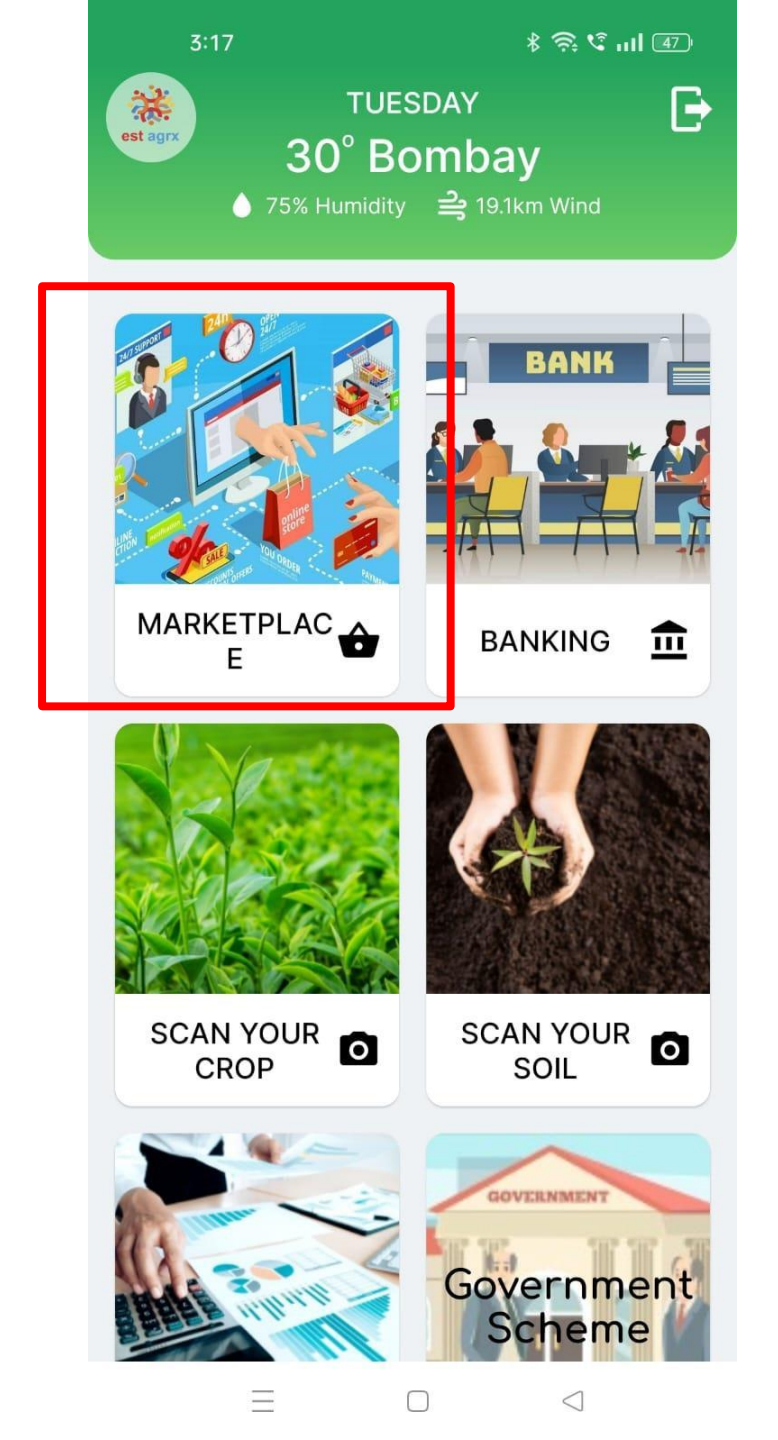

#### Video Link

https://drive.google.com/file/d/16wBosJqv6TPiLE G8bDca849EyCi8Z0iN/view

Note: Please copy the link and paste it to your URL of the browser

#### **E-Commerce Seller and Admin details**

Front URL :- https://africa.vibranso.com/Seller

Login detail:-Seller URL :https://africa.vibranso.com/seller/auth/login Email:- shubham@gmail.com Password:- shubham123Admin login detail:-

Admin URL :https://africa.vibranso.com/admin/auth/login Email:- africa@gmail.com Password:- admin123

#### **VENDOR REGISTRATION**

- 1. BANK ON-BOARDING
- 2. EST LENDING COMPANY ON-BOARDING
- 3. TRANSPORT COMPANY ON-BOARDING
- 4. SEED VENDOR ON-BOARDING
- 5. PESTICIDE / HERBICIDE ON-BOARDING
- 6. SELLER ON-BOARDING
- 7. CROPS LISTING
- 8. PRODUCTS REGISTERING
- 9. FARMER NGO ON-BOARDING

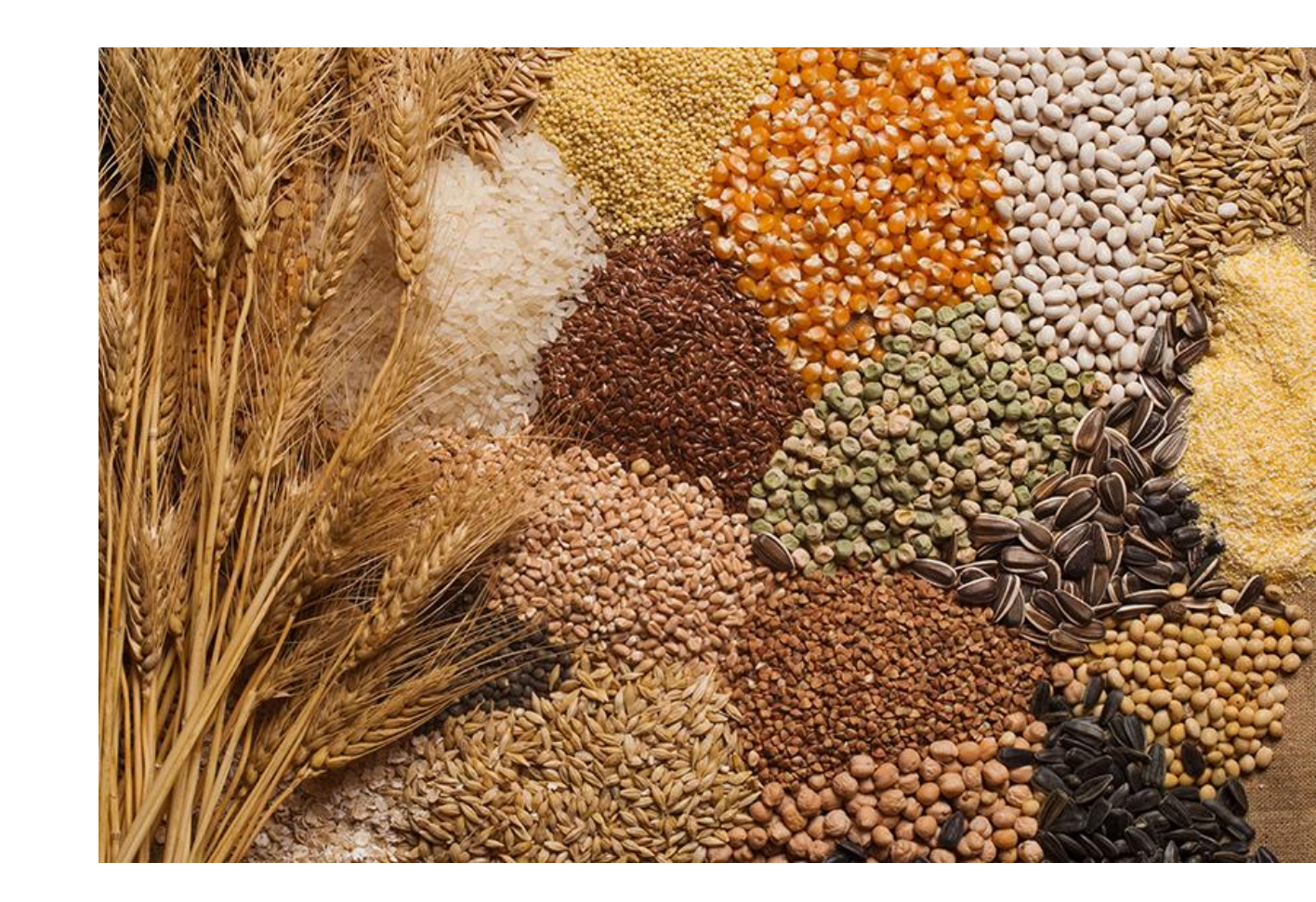

Note: For points No. 7 and 8, a farmer or trader can register while referring to slide No. 20 For the rest vendor on-boarding, once can email us at support@estagrx.com

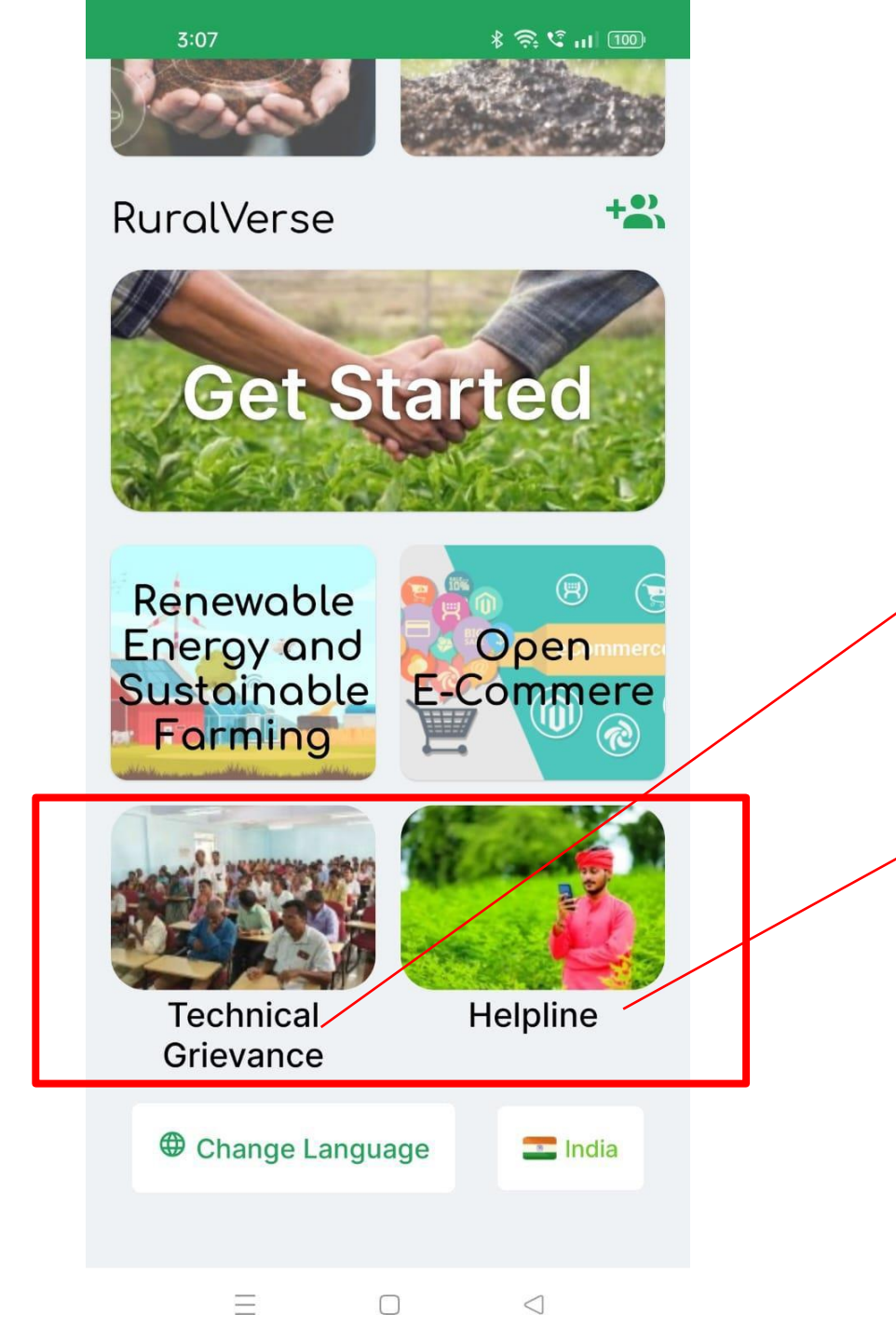

#### **Technical Grievance**

If a farmer needs any assistance related to a scheme / service he can register on Technical Grievance. Our support team will assist us with the same.

#### Helpline

If a farmer faces any technical issue related to the App, our technical team can assist on the same.